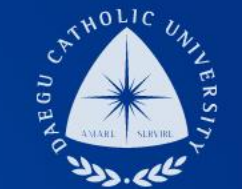

# 2019학년도 동계방학 • 청소년교육지원사업 COSMOS+ 입력 매뉴얼

장학지원팀

DCU DAEGU CATHOLIC UNIVERSITY

DCU DCU

HE

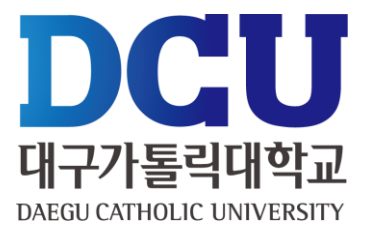

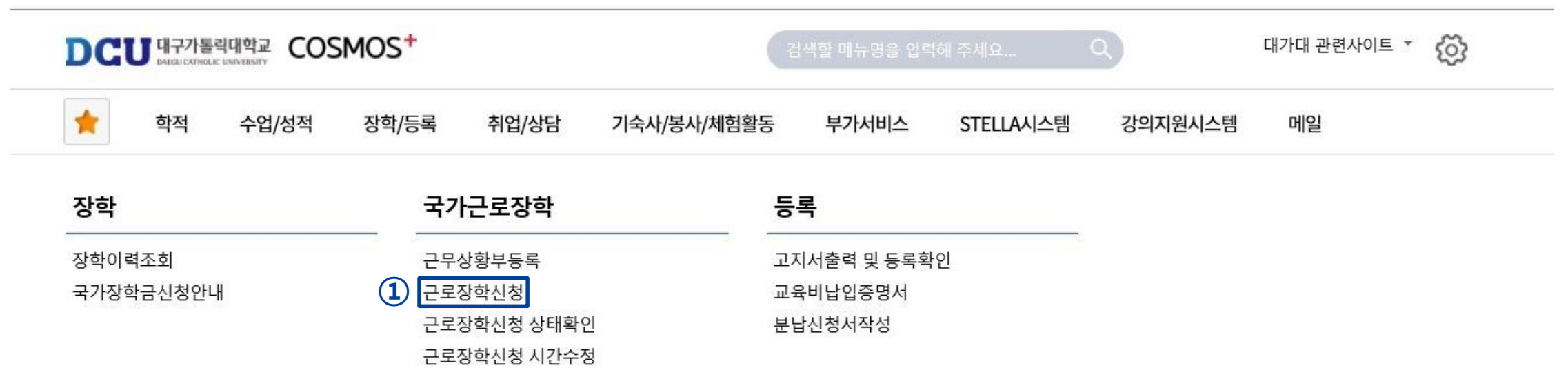

| 상담신청           | + ^    | 통합상담 신청? | 정보 |    |     | ÷ ^  |
|----------------|--------|----------|----|----|-----|------|
| 지도교수 교수학습      | 개발센터 🛺 | 상담분류     | 일시 | 장소 | 상담자 | 진행상황 |
| 악사 상담 약업 상님 신청 |        | -        | -  | -  | -   | 예약없음 |

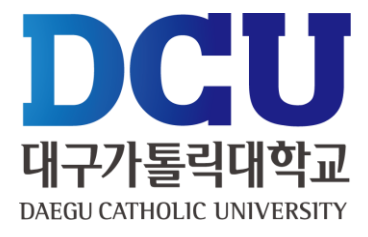

근로장학 신청

일

| 상세경 | 정보   |        |     |     |       |       |       |             |           |                   |             |      |             |      |     |     |             |             |             | (           | 10   | 저장  | 1   | ə 종력<br>^ |
|-----|------|--------|-----|-----|-------|-------|-------|-------------|-----------|-------------------|-------------|------|-------------|------|-----|-----|-------------|-------------|-------------|-------------|------|-----|-----|-----------|
| 신   | 청일지  | t      |     |     |       |       |       |             | 년도        | /학7               | I           | 20   | 19 (1       | ) 7  | 낙울학 | 기   | i           | 근로구분        | * (2        | ) [7        | 청소년. | 교육지 | 원사업 | <b>-</b>  |
| 학병  | 번/성명 | 9      |     |     |       |       |       |             | 4         | 성별                |             | 77   |             |      |     |     |             | 계열          |             |             |      |     |     |           |
| ji  | 대학   |        |     |     |       |       |       |             | 소석        | <b>녹</b> 학과       |             |      |             |      |     |     | i           | 교육과?        | a           |             |      |     |     |           |
| ,   | 학년   |        |     |     |       |       |       | ľ           | 4         | 성적                |             |      |             |      |     |     | ł           | 확적상E        | H           |             |      |     |     |           |
| 연   | 락처*  | (      | 3   |     |       |       |       |             | -<br>幕    | 대폰 <mark>*</mark> | 4           |      |             |      |     |     | ÷           | 일주일<br>근무시? | Ÿ           |             |      |     |     |           |
|     | 근무   | 장소*    | (5  |     | 선택    | 팩     | 6     | 상서          | ∥ 근무경     | 당소 입              | ]력)         |      |             | 실7   | 수지  |     |             |             |             |             |      |     |     |           |
| 2   | 다급계  | 좌번호    | • ( | DC  | 선택    |       |       |             |           |                   | ~           |      |             |      |     |     |             |             |             |             |      |     |     |           |
|     | 특기   | 사항*    | (   | B   | 자격    | 중, 외국 | 국어동   | 력 등 근       | 근무자 :     | 선발시               | 참고힣         | 1 만한 | 특기사         | 항을 입 | 력하세 | 요.  |             |             |             |             |      |     |     |           |
| 시간경 | 덩보 · | ' 주의 : | 요일과 | 시간을 | 잘 확인? | 하고 입  | 력해 주서 | <b>  </b> 요 |           |                   |             |      |             |      |     |     |             |             |             |             |      |     |     |           |
| 요일  | 0시   | 1시     | 2시  | 3시  | 4시    | 5시    | 6시    | 7시          | 8시        | <b>9</b> 시        | <b>10</b> 시 | 11시  | <b>12</b> 시 | 13시  | 14시 | 15시 | <b>16</b> 시 | 17시         | <b>18</b> 시 | <b>19</b> 시 | 20시  | 21시 | 22시 | 23시       |
| 월   |      |        |     |     |       |       |       |             | <b>19</b> |                   |             |      |             |      |     |     |             |             |             |             |      |     |     |           |
| 화   |      |        |     |     |       |       |       |             |           | ~                 |             |      |             |      |     |     |             |             |             |             |      |     |     |           |
| 수   |      |        |     |     |       |       |       |             |           | ✓                 |             |      |             |      |     |     |             |             |             |             |      |     |     |           |
| 목   |      |        |     |     |       |       |       |             |           |                   |             |      |             |      |     |     |             |             |             |             |      |     |     |           |
| 금   |      |        |     |     |       |       |       |             |           |                   |             |      |             |      |     |     |             |             |             |             |      |     |     |           |
| E   |      |        |     | _   |       |       |       | _           |           | _                 | _           |      | _           |      |     |     |             |             | _           | _           | _    |     |     |           |

| ① 학기 : 겨울학기                           |
|---------------------------------------|
| ② 근로구분 : 청소년교육지원사업 선택                 |
| ③, ④ 연락처, 휴대폰 번호 입력                   |
| ⑤ 근무장소 : 교외기타 체크                      |
| ⑥ 상세근무장소 : 근로지명                       |
| ⑦ 지급계좌번호 : 근로장학금 받을 계좌 입력             |
| ⑧ 특기사항 : 없을 경우 '없음'이라고 입력             |
| ⑨ 근무할 시간 체크                           |
| ····································· |

|                     | <u>_</u>                   |                                                                 |                                                                        |                                                                    |                                        |
|---------------------|----------------------------|-----------------------------------------------------------------|------------------------------------------------------------------------|--------------------------------------------------------------------|----------------------------------------|
| :도성                 | 국가교육                       | 육근로 선발을 위한 개연                                                   | 인정보 수집·이용 동                                                            | 의서                                                                 | ×                                      |
| 네정보                 | 개인정보                       | 수집 이용 동의                                                        |                                                                        |                                                                    | · · · · · · · · · · · · · · · · · · ·  |
| 1정일자                | 대구가톨릭<br>보보호법」<br>령 제19조(  | 대학교 장학지원팀(이하 처리기관<br>제15조(개인정보의 수집·이용), 제<br>고유식별정보의 범위)에 따라 본인 | )이 본인과의 장학금지급 관련 <sup>a</sup><br>23조(민감정보의 처리 제한), 저<br>의 동의를 얻어야 합니다. | h여 본인의 개인정보를 수집·이용하는 경우에는 「개인정<br>[24조(고유식별정보의 처리 제한), 개인정보 보호법 시행 | 티수정                                    |
| 성별                  | 이에 본인(<br>과 같이 업           | 은 처리기관이 고등교육법 시행령 저<br>무수행에 필요한 범위 내에서 활용                       | 173조(고요식별정보의 처리), 고<br>할 목적으로 본인의 개인정보를                                | 교육기본법 제16조(학교 등의 설립자·경영자) 등 아래 내용<br>수집·이용하는데 등의합니다.               | ······································ |
| 교육과정                | □ 개인정보                     | - 수집·이용 내역(필수)                                                  |                                                                        |                                                                    |                                        |
| w =1 +1 +           | 수집•이용                      | s 항목                                                            | 수집•이용 목적                                                               | 보유기간                                                               |                                        |
| 선탁석*                | 성별, 학교                     | 과, 연락처, 계좌번호, 특기사항                                              | 국가교육근로 선발                                                              | 해당학기 국가교육근로 선발 종료시 까지                                              |                                        |
| 실                   | ※ 위의 개<br>제한을 받을<br>※ 위와 같 | 인정보 수집·이용에 대한 동의를 거<br>을 수 있습니다.<br>이 개인정보를 수집·이용하는데 등:         | 부할 권리가 있습니다. 그러나                                                       | 동의를 거부할 경우 원활한 선발심사를 할 수 없어 선발에<br>+나오 )                           |                                        |
| 특                   | - 고유식별                     | 정보 수집·이용 내역(필수)                                                 |                                                                        |                                                                    |                                        |
|                     | 항목                         | 수집목적                                                            | 보유기간                                                                   |                                                                    |                                        |
| 간정보                 | 학번                         | 국가교육근로 선발                                                       | 해당학기 국가교육근태                                                            | 로 선발 종료시 까지                                                        |                                        |
| ·일 0시<br>월 🗆<br>화 🗆 | ※ 위의 고<br>제한을 받을<br>※ 위와 같 | 유식별정보 처리에 대한 동의를 거<br>을 수 있습니다.<br>이 고유식별정보를 처리하는데 동의           | 부할 권리가 있습니다. 그러나 등<br>②<br>리하십니까? ( 이 예 / 이 아                          | 동의를 거부할 경우 원활한 선발심사를 할 수 없어 선발에<br>니오 )                            | 224 2                                  |
| ÷ 🗆                 |                            |                                                                 |                                                                        |                                                                    |                                        |
| 목 🗌                 |                            |                                                                 |                                                                        |                                                                    |                                        |

①, ② 개인정보제공 동의

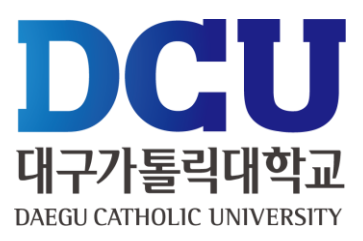

#### ① 근로장학신청 상태 확인 프로그램에서 '신청완료' 확인

하저

사어/서저

자하/도리

THO WHEN

근로장학신청 상태확인

근로장학신청 시간수정

| 상담신청  |        |          | + ^ | 통합상담 신청경 | 성보 |    |     | + ^  |
|-------|--------|----------|-----|----------|----|----|-----|------|
| 지도교수  | $\cap$ | 교수학습개발센터 | ГЛ  | 상담분류     | 일시 | 장소 | 상담자 | 진행상황 |
| 약사 상남 |        | 약업 상담    |     | -        | -  | -  | -   | 예약없음 |

つき いじ ウエエカ

| <u></u> 44 т | -0/84 | (39)/ <del>54</del> | 10/38 | 기국자/승자/세임철승 | 구기지미스      | STELLA시스템 | 성의시전시스템 | 매일 |
|--------------|-------|---------------------|-------|-------------|------------|-----------|---------|----|
| 장학           |       | 국기                  | 근로장학  | 5           | 록          |           |         |    |
| 장학이력조회       |       | 근무성                 | 상황부등록 | ב<br>ح      | 지서출력 및 등록획 | t인        |         |    |
| 국가장학금신청안내    |       | 근로경                 | 당학신청  | ī           | 육비납입증명서    |           |         |    |

기스니/비니/비칭하드

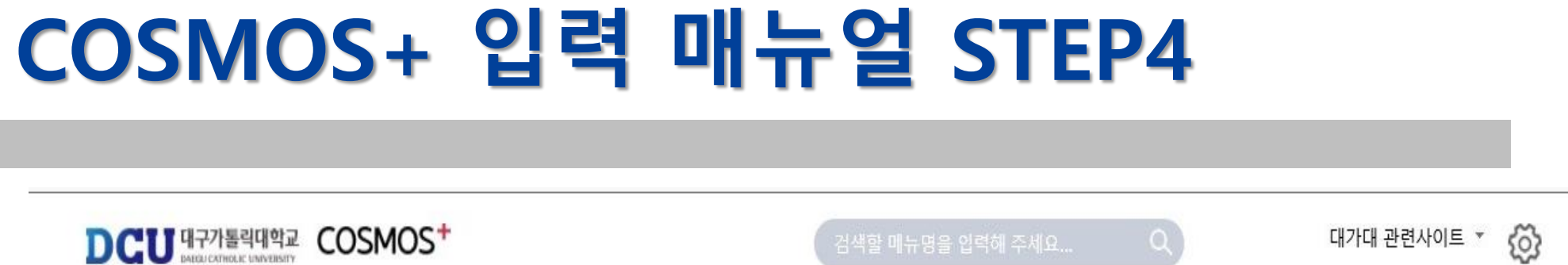

AINTICH

분납신청서작성

CTELLALLAEL

THOITIGILLA FIL

nil01

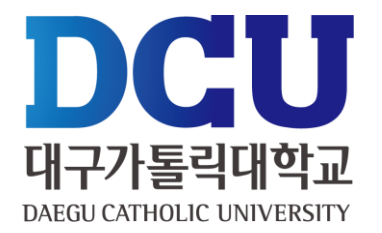

### 실제 근로한 시간을 '근무상황부등록'을 통해서 입력 (※ 근료 당일 즉시 입력)

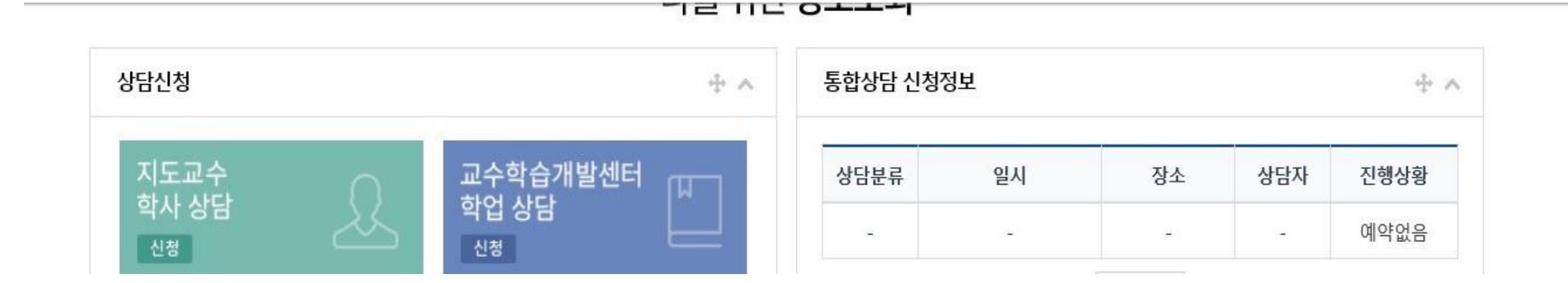

부가서비스

STELLA시스템

강의지원시스템

| 장학        | 국가근로장학      | 등록           |
|-----------|-------------|--------------|
| 장학이력조회    | 1 근무상황부등록   | 고지서출력 및 등록확인 |
| 국가장학금신청안내 | 근로장학신청      | 교육비납입증명서     |
|           | 근로장학신청 상태확인 | 분납신청서작성      |

기숙사/봉사/체험활동

| COSMOS+ | 입덕 | 매규얼 | STEP5 |
|---------|----|-----|-------|
|         |    |     |       |

취업/상담

근로장학신청 시간수정

DCU 대구가톨릭대학교 COSMOS<sup>+</sup>

수업/성적

장학/등록

학적

1

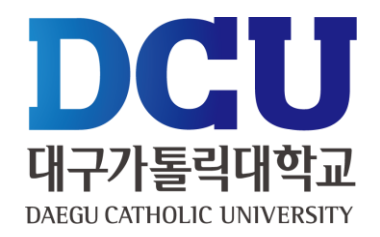

ŝ

대가대 관련사이트 💌

메일

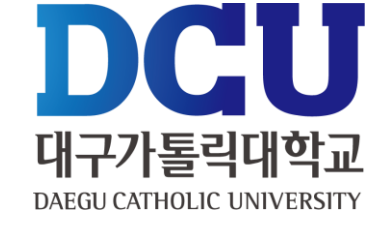

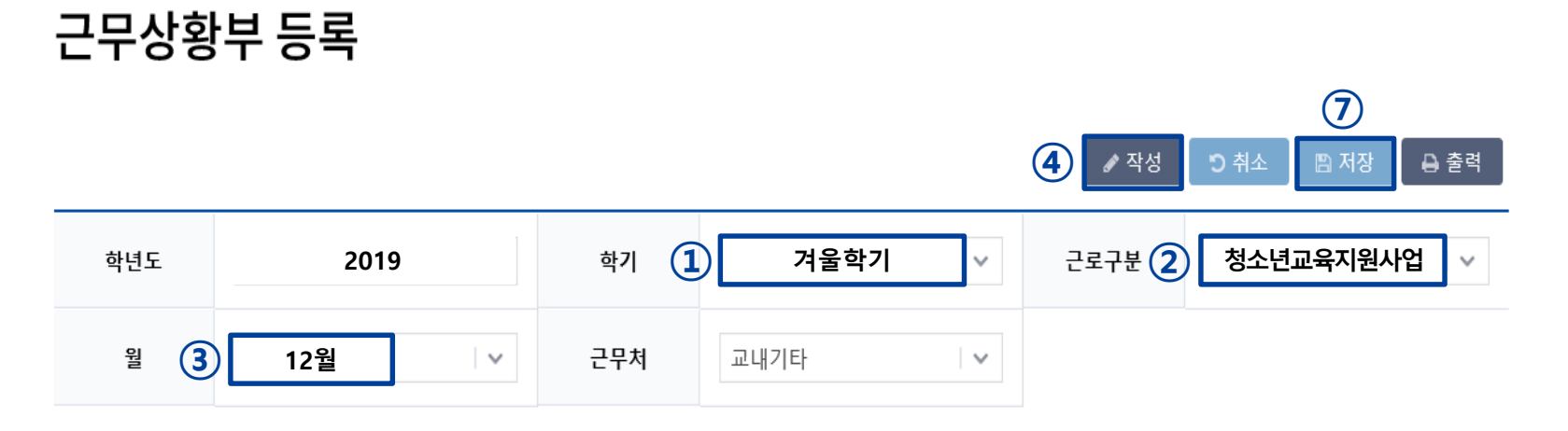

#### 총 근무시간: 5시간 \* 근무날짜와 시간을 잘 확인하시고 체크하시기 바랍니다. 근무이력은 5자 이상 입력해 주세요.

| 날짜     | 6 근무이력(5자이상) | 0× | 1시 | 2시 | 3시 | 4시 | 5시 | 6시 | 7시 | 8시 | 9시 | 10시 | 11시 | <b>12</b> 시 | 13시 | 14시 | 15시          | 16시 | 17시 | 18시 | <b>19</b> 시 | <b>20</b> 시 | <b>21</b> 시 | 22시 | 23시 |
|--------|--------------|----|----|----|----|----|----|----|----|----|----|-----|-----|-------------|-----|-----|--------------|-----|-----|-----|-------------|-------------|-------------|-----|-----|
| 1<br>토 |              |    |    |    |    |    |    |    |    |    |    |     |     |             |     |     |              |     |     |     |             |             |             |     |     |
| 2<br>일 |              |    |    |    |    |    |    |    |    |    |    |     |     |             |     |     |              |     |     |     |             |             |             |     |     |
| 3<br>월 | 행정업무보조       |    |    |    |    |    |    |    |    |    |    |     |     |             |     | (5  | ) ☑          |     |     |     |             |             |             |     |     |
| 4<br>화 | 행정업무보조       |    |    |    |    |    |    |    |    |    |    |     |     |             |     |     | $\checkmark$ |     |     |     |             |             |             |     |     |
| 5<br>수 | 행정업무보조       |    |    |    |    |    |    |    |    |    |    |     |     |             |     |     | $\checkmark$ |     |     |     |             |             |             |     |     |

| ① 학기 : 겨울학기                                                |
|------------------------------------------------------------|
| ② 근로구분 : 청소년교육지원사업 선택                                      |
| ③ 월 : 근로 월 선택                                              |
| ④ 작성 클릭                                                    |
| ⑤ 근무시간 체크<br>(수강정정기간에 시간표 수정으로 인하여 미입력 될 경우<br>장학지원팀으로 문의) |
| ⑥ 근무 이력 작성                                                 |
| ⑦ 저장 클릭                                                    |
|                                                            |
|                                                            |